# Dynamische DNS-instellingen op RV110W

# Doel

Dynamic Domain Name System (Dynamic DNS) is een Internet-service die routers met verschillende IP-adressen met Internet-domeinnamen verbindt. Om Dynamische DNS te gebruiken, moet een account met een Dynamische DNS-provider worden gemaakt, zoals DynDNS.com, TZO.com, 322.org of noip.com. Dit artikel legt uit hoe u Dynamische DNS op de RV110W kunt configureren.

# Toepasselijke apparaten

• RV110 W

## Stappen van orde

Stap 1. Gebruik het hulpprogramma voor webconfiguratie om **netwerken > Dynamische DNS** te kiezen.

## Dynamische DNS uitschakelen

| DNS Service   | Disable | _ |
|---------------|---------|---|
| JUNS Service. | Disable |   |

Stap 1. Kies in het vervolgkeuzemenu Dynamische DNS.

Stap 2. Klik op **Opslaan** om wijzigingen op te slaan of **Annuleren** om ze weg te gooien.

#### Instellingen TZO.com

| Dynamic DNS          |         |             |
|----------------------|---------|-------------|
| DDNS Service:        | TZO.com | www.tzo.com |
| E-mail Address:      |         |             |
| Password:            |         |             |
| Verify Password:     |         |             |
| Domain Name:         |         |             |
| Internet IP Address: | 0.0.0.0 |             |
| Status:              |         |             |
| Test Configuration   |         |             |
| Save Cancel          |         |             |

Stap 1. Kies in het vervolgkeuzemenu Dynamic DNS de optie TZO.com.

Stap 2. Voer in het veld E-mailadres het e-mailadres in voor de TZO.com-account.

Stap 3. Voer in het veld Wachtwoord het wachtwoord in voor de TZO.com-account.

Stap 4. Voer in het veld Wachtwoord controleren opnieuw het wachtwoord in om het te controleren.

Stap 5. Voer in het veld Naam van het domein de domeinnaam in voor de TZO.comaccount.

| DDNS Service:        | TZO.com -      | www.tzo.com |
|----------------------|----------------|-------------|
| E-mail Address:      | user@email.com |             |
| Password:            | •••••          |             |
| Verify Password:     | •••••          |             |
| Domain Name:         | domainname     |             |
| Internet IP Address: | 0.0.0          |             |
| Status:              |                |             |
| Test Configuration   |                |             |

Stap 6. (Optioneel) Klik op **Test Configuration** om de instellingen te testen.

Stap 8. Klik op **Opslaan** om wijzigingen op te slaan of **Annuleren** om ze weg te gooien.

## Instellingen DynDNS.com

| DDNS Service:       | DynDNS.com 👻 www.dyndns.com |
|---------------------|-----------------------------|
| Jsername:           |                             |
| assword:            |                             |
| /erify Password:    |                             |
| Host Name:          |                             |
| nternet IP Address: | 0.0.0.0                     |
| Status:             |                             |
| Test Configuration  |                             |

Stap 1. Kies in het vervolgkeuzemenu Dynamische DNS.com.

Stap 2. Voer in het veld E-mailadres het e-mailadres in voor de DynDNS.com-account.

Stap 3. Voer in het veld Wachtwoord het wachtwoord in voor de DynDNS.com-account.

Stap 4. Voer in het veld Wachtwoord controleren opnieuw het wachtwoord in om het te controleren.

Stap 5. Voer in het veld Host Name de domeinnaam in van de DynDNS.com-account.

Stap 6. (Optioneel) Klik op **Test Configuration** om de instellingen te testen.

Stap 8. Klik op **Opslaan** om wijzigingen op te slaan of **Annuleren** om ze weg te gooien.

### 3322.org-instellingen

| Dynamic DNS                   |                         |
|-------------------------------|-------------------------|
| DDNS Service:                 | 3322.org • www.3322.org |
| Username:                     |                         |
| Password:                     |                         |
| Host Name:                    |                         |
| Internet IP Address:          | 0.0.0.0                 |
| Status:<br>Test Configuration |                         |
| Save Cancel                   |                         |

Stap 1. Kies 322.org in het menu Dynamische DNS.

Stap 2. Voer in het veld Gebruikersnaam de gebruikersnaam in voor de 322.org-account.

Stap 3. Voer in het veld Wachtwoord het wachtwoord in voor de 322.org-account.

Stap 4. Voer in het veld Host Name de domeinnaam in van de 3322.org-account.

Stap 5. (Optioneel) Klik op **Test Configuration** om de instellingen te testen.

Stap 6. Klik op **Opslaan** om wijzigingen op te slaan of **Annuleren** om ze weg te gooien.

#### Instellingen noip.com

| DDNS Service:        | noip.com |  |
|----------------------|----------|--|
| E-mail Address:      |          |  |
| Password:            |          |  |
| Verify Password:     |          |  |
| Host Name:           |          |  |
| Internet IP Address: | 0.0.0.0  |  |
| Status:              |          |  |
| Test Configuration   |          |  |

Stap 1. Kies noip.com in het vervolgkeuzemenu Dynamische DNS.

Stap 2. Voer in het veld E-mailadres het e-mailadres in voor de noip.com-account.

Stap 3. Voer in het veld Wachtwoord het wachtwoord in voor de noip.com-account.

Stap 4. Voer in het veld Wachtwoord controleren opnieuw het wachtwoord in om het te controleren.

Stap 5. Voer in het veld Host Name de domeinnaam in van de noip.com-account.

Stap 6. (Optioneel) Klik op **Test Configuration** om de instellingen te testen.

Stap 8. Klik op **Opslaan** om wijzigingen op te slaan of **Annuleren** om ze weg te gooien.